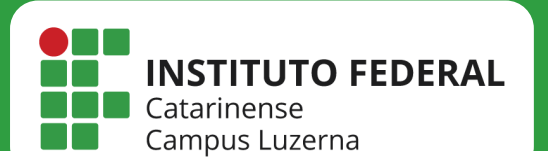

# IMPRESSORA

*Configuração da impressora HP E52645C no Windows* 

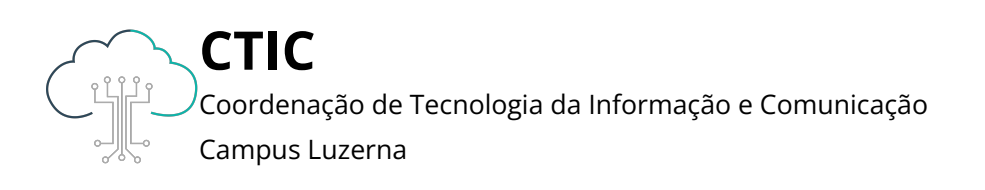

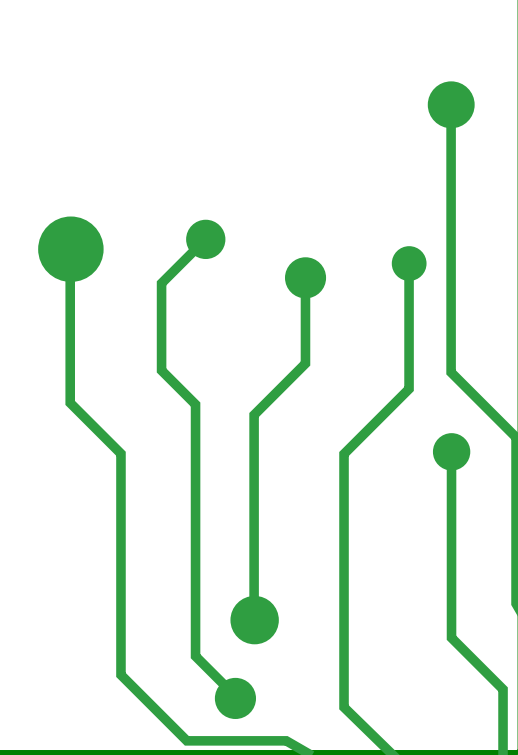

Este manual é destinado a servidores. Para que que as configurações tenham efeito, é necessário estar conectado à rede **IFC** via Wi-Fi ou **pontos cabeados autorizados** (sala dos professores ou salas de setores).

Clique aqui para baixar o driver da impressora

#### Após acessar o link, clique no ícone do canto esquerdo para realizar o download.

| 🝐 pcl6-usb-x64-7.0.1.24923.zip - G 🗙 🕂 |                             |                            | ~ − /ð ×            |
|----------------------------------------|-----------------------------|----------------------------|---------------------|
| ← → C                                  | yCxglQzfL0WktvAM-CZWEq/view |                            | 🗞 🖈 🔲 😝 🗛 Anônima 🚦 |
| pcl6-usb-x64-7.0.1.24923.zip           | Abrir com                   | <b>⊞ 2</b> : (*)           |                     |
| -                                      | Nome                        | Última modificação Tamanha | and a               |
|                                        | pcl6-usb-x64-7.0.1.24923    | - 38 MB                    |                     |
|                                        |                             |                            |                     |
|                                        |                             |                            |                     |
|                                        |                             |                            |                     |
|                                        |                             |                            |                     |
|                                        |                             |                            |                     |
|                                        |                             |                            |                     |
|                                        |                             |                            |                     |
|                                        |                             |                            |                     |
| ▲ 22°C<br>Nublado                      | Q Pesquisar 🕠               | = 💿 💿 📮 🤇                  | <u>በ</u> ^          |

|                          |                              |                   | $\leftarrow$ |
|--------------------------|------------------------------|-------------------|--------------|
| Nome                     | X C @) &                     | Tamanho           | 5            |
| ∼ Hoje                   |                              |                   |              |
| 🚞 OLD                    | Abrır                        | Enter             | Os           |
| 🚞 pcl6-usb-x64-7.0.1.249 | 🐻 Abrir com                  | > .tada 21.019 KB | C            |
|                          | 🗵 Abrir em nova guia         |                   |              |
|                          | 🖸 Abrir em nova janela       |                   | ×            |
|                          | 🐻 Extrair Tudo               |                   |              |
|                          | 🔗 Fixar no Acesso rápido     |                   |              |
|                          | 🔗 Fixar em Iniciar           |                   |              |
|                          | 🟠 Adicionar aos Favoritos    |                   |              |
|                          | 🛐 Compactar para arquivo ZIP |                   |              |
|                          | 🛄 Copiar como caminho        | Ctrl+Shift+C      |              |
|                          |                              |                   |              |

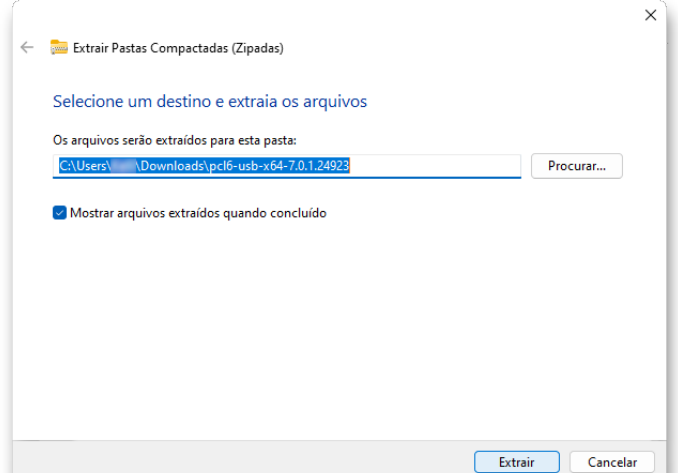

Descompacte a pasta baixada e inicie os próximos passos.

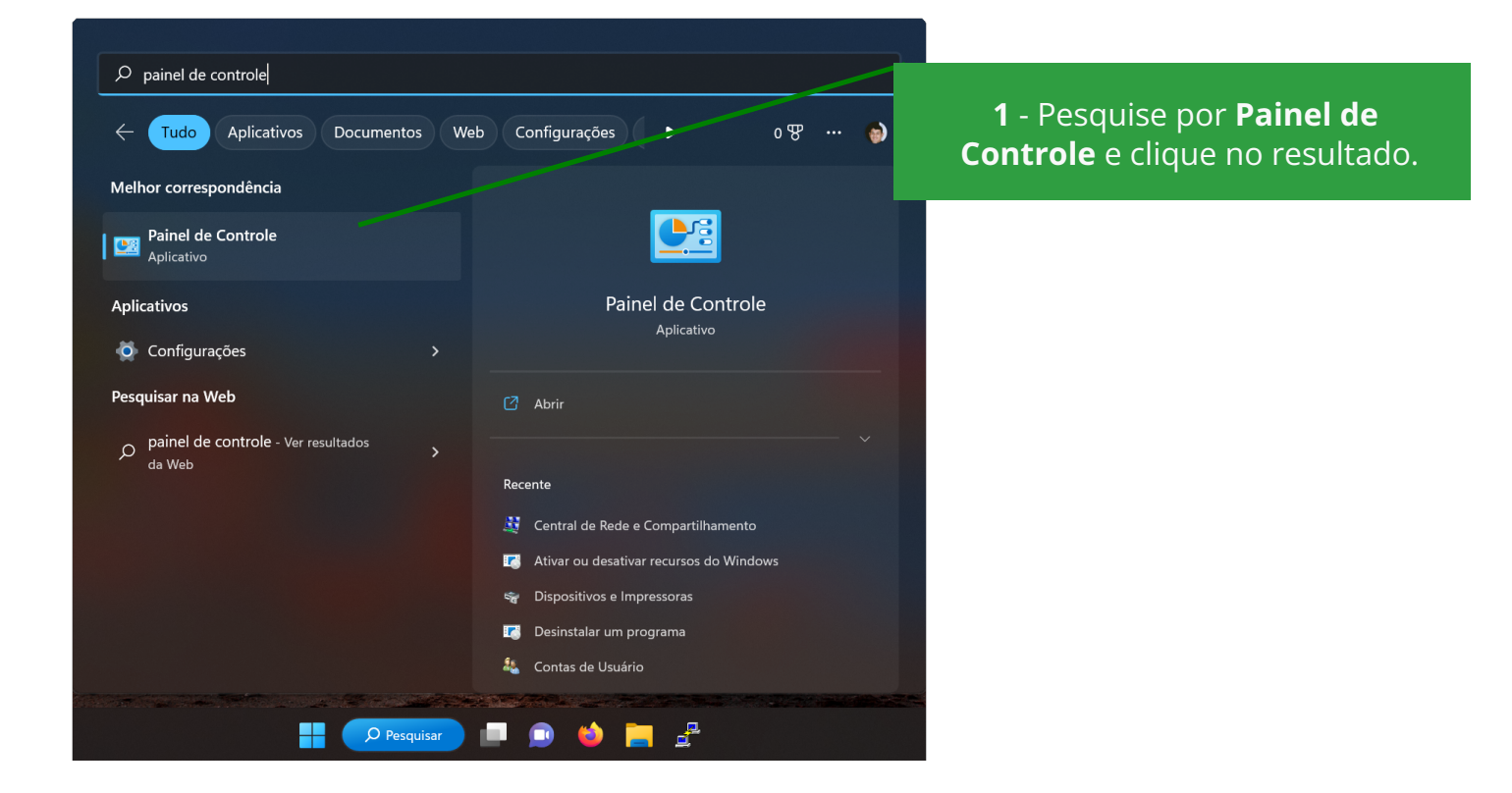

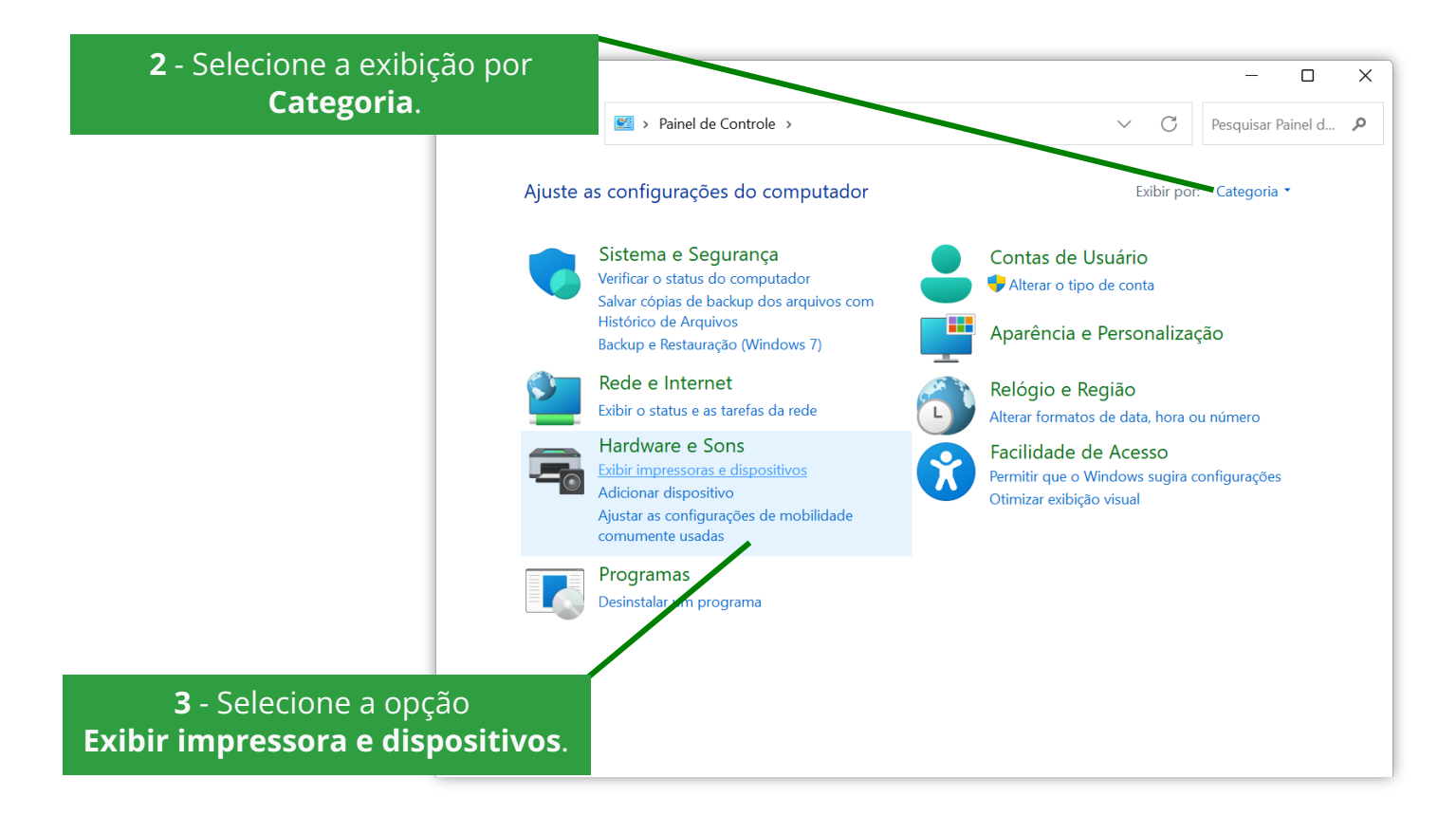

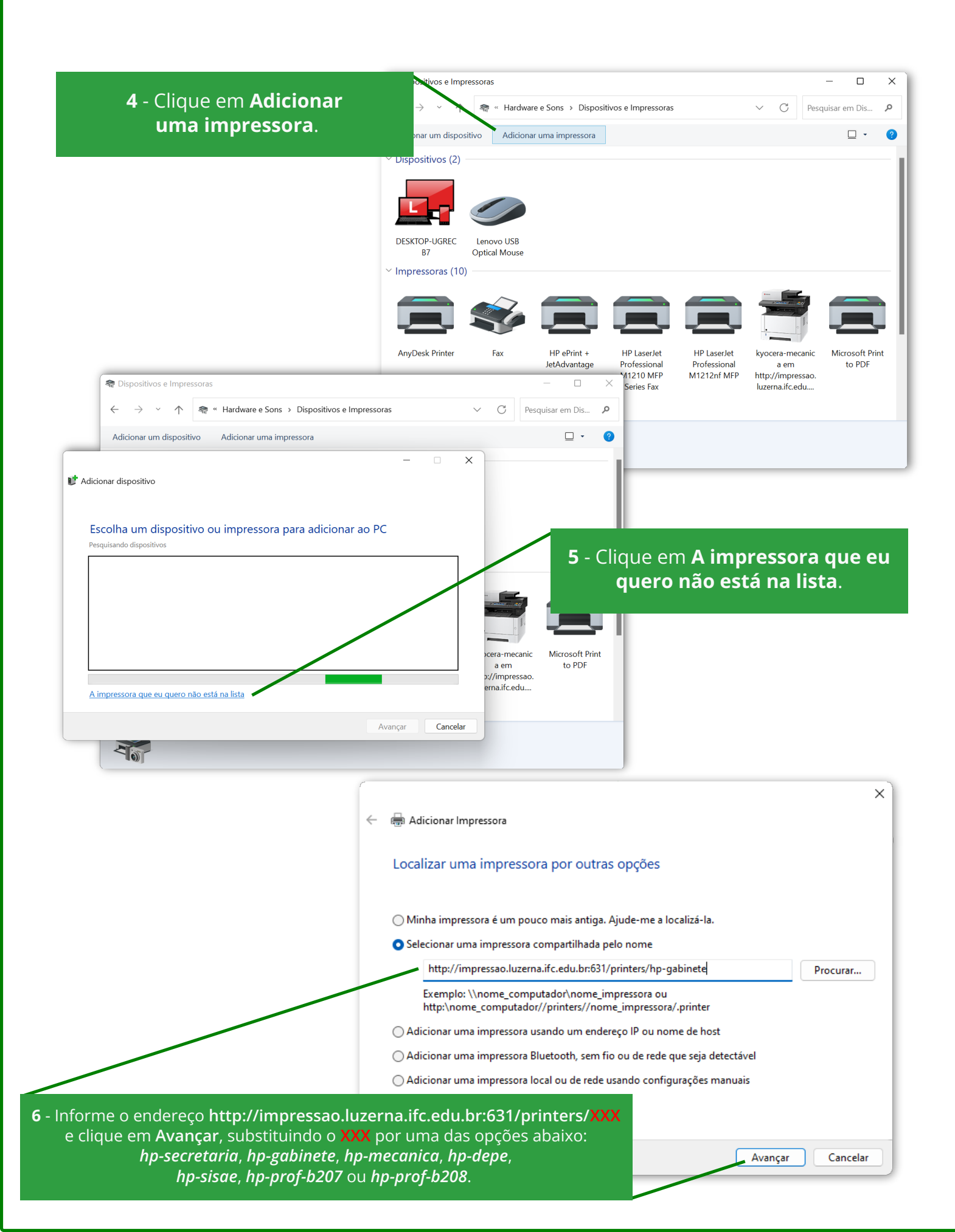

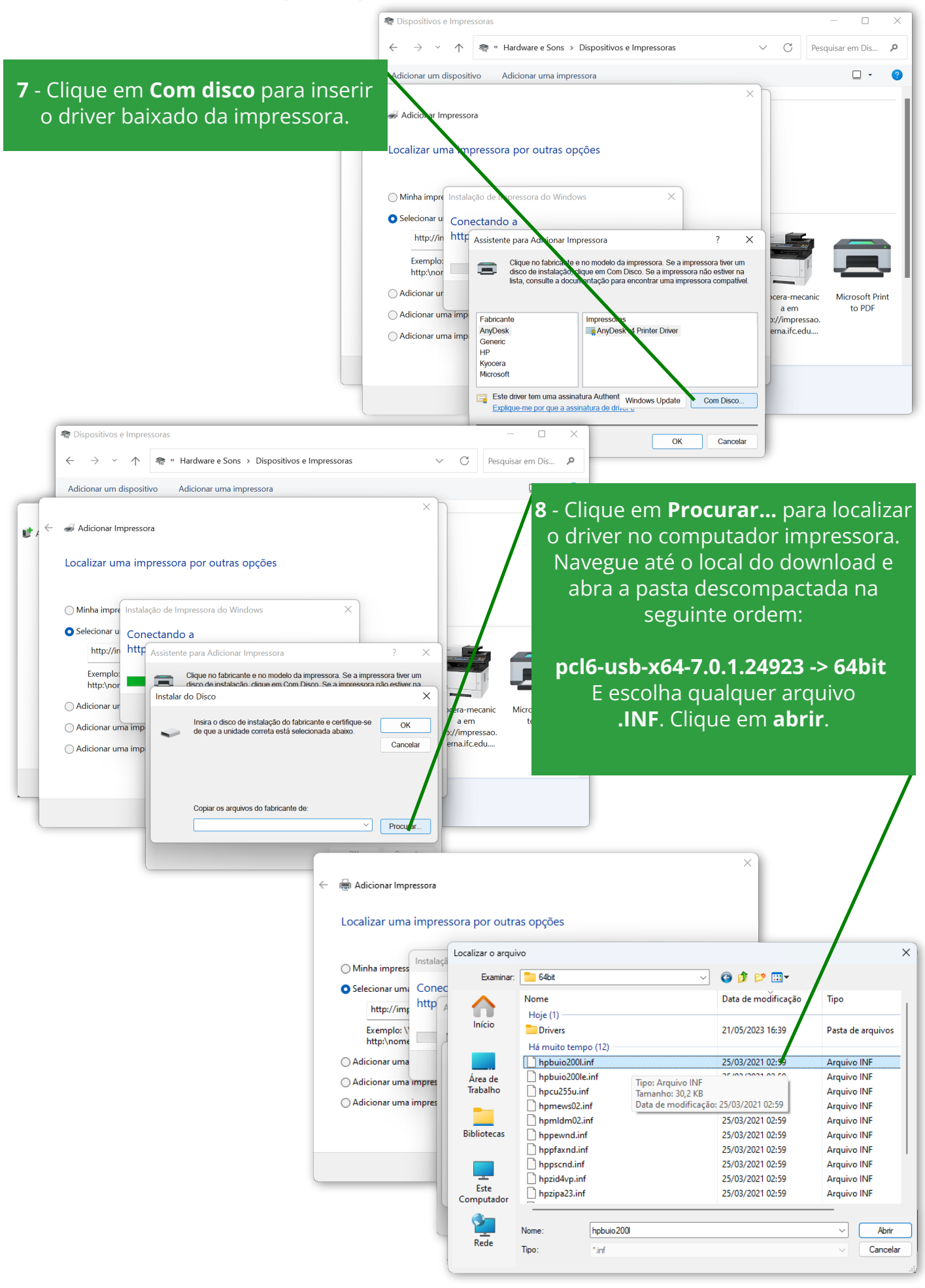

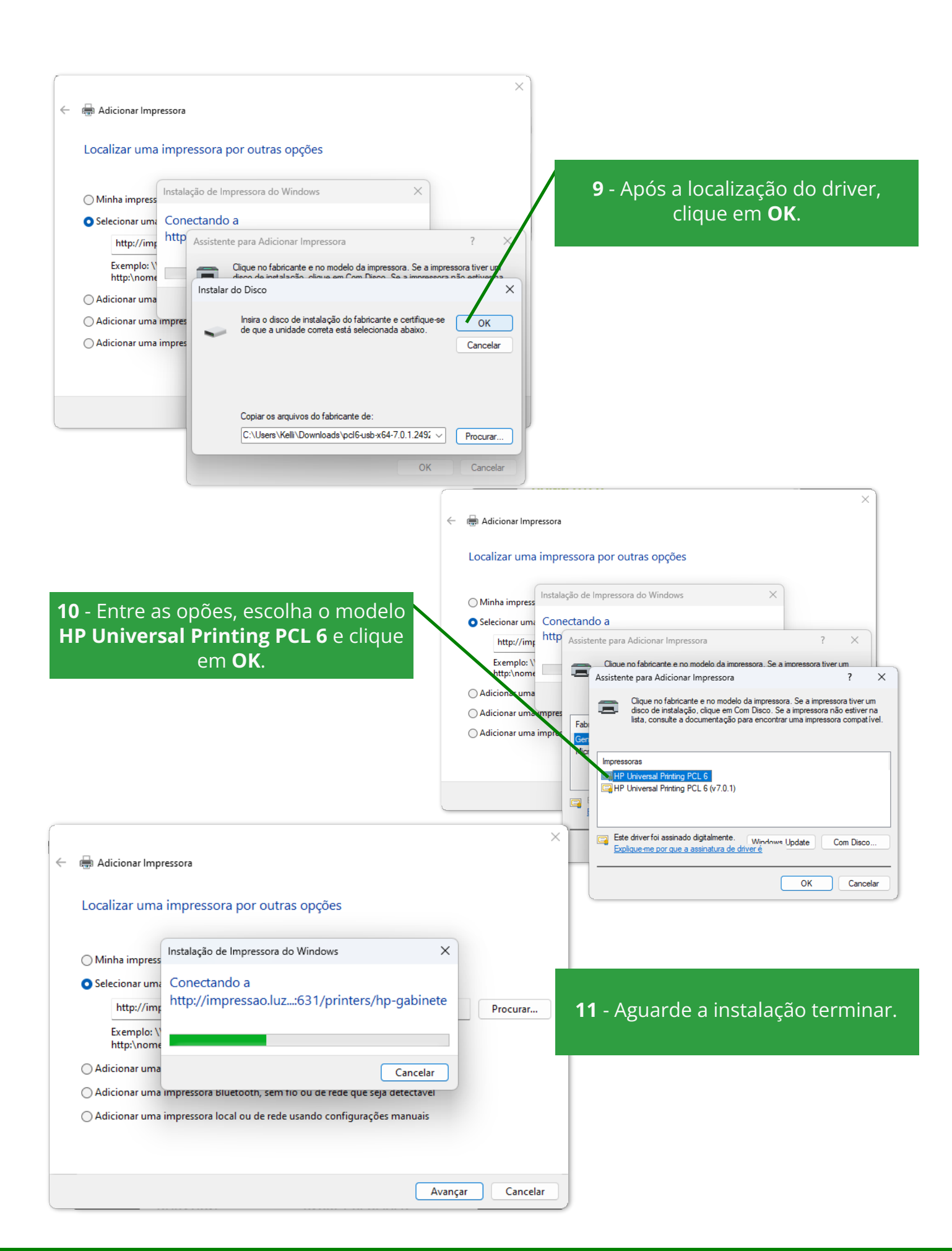

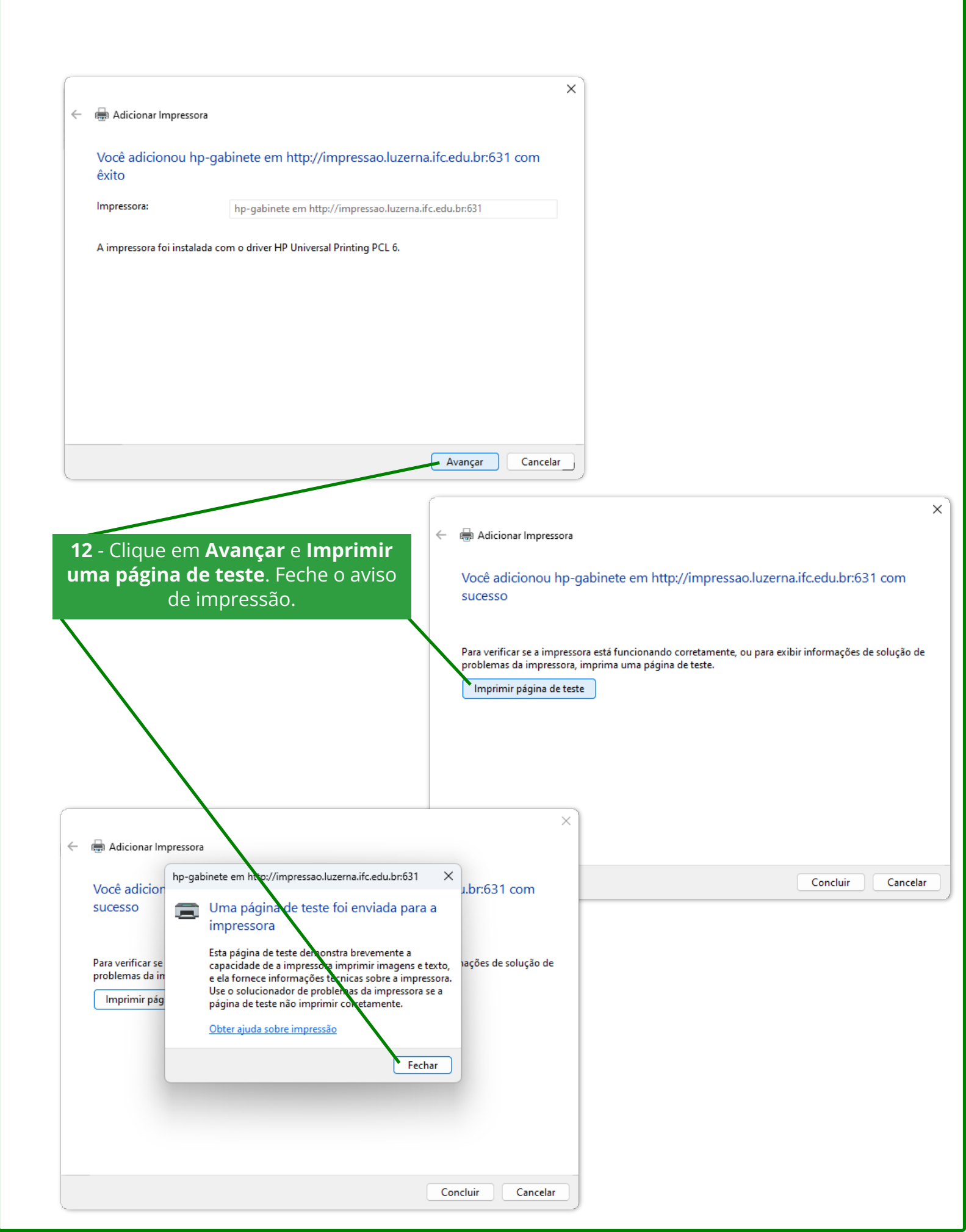

|   |                                                                                                    | × |
|---|----------------------------------------------------------------------------------------------------|---|
| ÷ | 🖶 Adicionar Impressora                                                                                                    |   |
|   | Você adicionou hp-gabinete em http://impressao.luzerna.ifc.edu.br:631 com<br>sucesso                                                                                                    |   |
|   | Para verificar se a impressora está funcionando corretamente, ou para exibir informações de solução de<br>problemas da impressora, imprima uma página de teste.<br>Imprimir página de teste |   |
|   |                                                                                                    |   |
|   | Concluir Cancelar                                                                                                    |   |
|   |                                                                                                    |   |

13 - Clique em concluir. Pronto! A instalação foi concluída. Para instalar mais de uma impressora, basta seguir novamente os passos deste manual, alterando o endereço da impressora informado no passo 6.

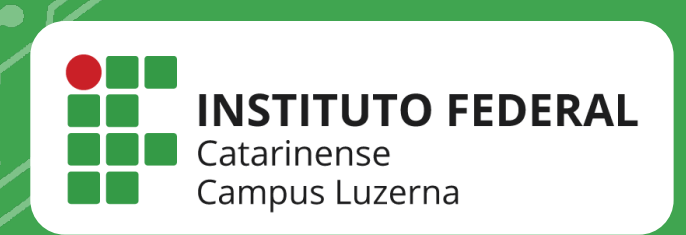

## EM CASO DE DÚVIDAS, **ENTRE EM CONTATO POR UM DE NOSSOS** CANAIS

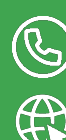

(49)3523-4322 / 3523-4310 suporte.luzerna.ifc.edu.br